# MGEV MGLO20Quick Reference Guide

## Your MGEV MGLOG Home Page:

Your homepage is made of several applications that can be opened and viewed in full screen using the expansion icon next to the application title. These include:

Annual HoursThis is a bar graph of your annual volunteer service hours for each year you have logged hours (dispyls data 2013current year; MGLOG launched in 2014). The graph can be exported in multiple formats.

**4H RMT Statuš**: ou will be prompted to take the training for the first time, take the training, or notified that your status is -tup-date. RMT is contented through MGLOG on an annual basis beginning on July 1 each year.

**Content:**This is a link to the GA MGEV webpage where you can find the Volunteerism Guide and Program Policies among other volunteer resources like Advanced Training and Thoughtful Thursaly details.

**2020 Running Totals** his is a snapshot of data you have entered for the current calendar year.

**Thoughtful Thursday Video** u can view all recorded 20pt esent Thoughtful Thursday (TT) webinar sessions through this application. You mayovish pand the window to full screen for a larger video view. The most recent TT is displayed on the homepage. Use the **View Alb**utton to watch previous sessions. Then, record this time as continuing education.

Hours By ProjectLast YearThis pie chart idplays your logged volunteer service time by project for the previous calendar year. The graph can be exported in multiple formats. Top Ten Lists lick on each tab to view each leader board displaying the top ten counties for volunteer service and continuing education hours.

- o **Totals:**This list displays the top ten counties for total number of MGEVs reporting and total number of volunteer service hours reported by those MGEVs.
- o **AveragesT**his list shows a top ten ranking of the total average hours reported by MGEVs, which illustrates that small programs are doing big things!
- o **Edu Totals**This list displays the top ten countiest **fort**al amount of reported continuing education hours and the number **Mode**EVs reporting those hours.

### Account and Profile:

Your MGEV MGLOG account will be set up by your Extension agent or program coordinator. To access your account, use the credentials provided for you. Type your username and password in the corresponding fields and click the green Login button.

After signing in, you will see your MGEV Home page with several sections and a red toolbar across the top of the screen. Use the red toolbar across the top of the screen to navigate to all sections of MGLOG.

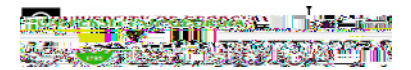

You can make changesyour profile any time you are logged into MGLOG. Be sure to keep your

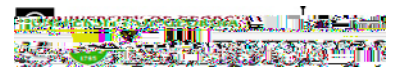

- o **Travel hourst**otal time spent traveling to and from th**elu**nteer activity (Travel time is NOT included in the volunteer service time.)
- o Mileage:total miles traveled, decimal point can be used is needed
- o Value of materials/supplies donated:

- o Travel hourstotal time spent traveling to and from the event or activity
- o Mileage:total miles traveled, decimal point can be used is needed

Review your entry and make sure all required fields are complete with correct information. Then, click the green Insert Record button to save your entry. The entry will now be included on your Cortinuing Education List. After inserting the record, a dialog box will appear. "This record has been added to the database. The form will preen so you may edit, copy, delete or add a new record of the same kind." Cli**CK** 

The entry you just made will **Isti**e populated in the reporting form, with the addition of an **Training Hours ID** umber at the top of the form. To record more volunteer service entries use the **Add New** button to start an empty report form, or use t**D** appy **Record** utton to create a copy of the filled in report form. This option may save you some time when recording entries with consistent information, like CE category te, or description.

## Viewing Hours:

Take time to review volunteer service hours and training hours for accuracy. Yiewcand/ edit volunteer service entries and continuing education entries. Advanced Training (AT) credits are visible on your Continuing Education list. AT credit entries cannot be added or edited by the MGEV. These are entered after the completion of anarAced Training course by the GA MGEV State Program Office (SPO).

To view and/or edit volunteer service hour entries:

From the red toolbar, click the dropdown arrow or hover your mouse Valenteer Hours

ClickView or Edit My Hours' ou will notice that the volunteer hours bisstens as a new tab within MGLOG

On the left side of the screen, note the options for sortingies by Date(s) or bject(s). If you wish to sort your volunteer service list by date or project a date project or use the multiselect button. Click the "x" in the red heading boxes next to Date and Project to undo sorting the list.

Quick Search ype a word or number in the Quick Search field to search for a particular entry. Press Enter or Click the maging glass inside the Quick Search Field.

**Green Search buttor** licking this button willpen a filter form where you can make selections for a project, date, or date range. After entering project and/or date information, you can save the filtieryou anticipate frequently running a query with these selections. To save a filter:

- o Click Save Filter.
- o In the save filter form, click the dropdown menu and select MY SAVES.
- o Type a name for your filter.
- o Click the green Save button.

Click the green Search button view your Volunteer Hours list with the applied filter.

Clicking the Back button returns you to your complete hours list.

Use the Reset button to start over with entering selections for a filter.

Once you have saved filter second dropdown list will appear in the save filter form. You can select and delete saved filters using the green Delete button. Note: You will NOT get a message prompting you to confirm that you really want to delete .5 73ilters usm. MGEV QRG for MGLOG 2.0 Updated 05/2020

- o Is any specific training needed for MGEVs to carry out this training?
- o What funding is required? What is the source?
- o Are there any other groups or organizations also involved with this project?

### Antidpated Effects and Values:

- o What are the Project Boals? What do you hope to achieve as a result of this project?
- o What is the Project Approach? How will the work be carried out?
- Is this project at a Physical Garden Location? If so, choose the approprize gar location (community, demonstration, historic, or school garden) from the lost.
  all projects will have a physical garden location. Leave this blank if the project is not a physical garden location.
- o What is the anticipated effect of this project? What do you think is going to happen within the community because of this project?
- o What is the educational value of this project? How doissetducate the community? (NoteThis is NOT educational value to MGEVs.

Procedures Required for Implementation stainability and Evaluation even these items brief, character limit = 130

- FOR PROJECTS WITH YOUTH AUDIENCES: Projects with youth audiences may require use of 4H forms or additional recordkeeping. Review this proposal with 4 H staff to determine which (if any) forms will be necessary for this project. Indicate it here for future reference during the project.
- o Procedures required for implementing theojerct: What needs to be done to

file size in mind. Check that all required fields are completed. to e greer Send Emailbutton and leave your browser open for several minutes, allowing the message to sen (Tip: You may wish toopy and paste text for an emailessage that was first written in Microsoft Word so that the cumentcan be saved to your computer for reference).

#### Under Projects

My ProjectsPCs can monitor volunteer service time reported for the projects that they coordinate. This is so that they can encourage their team members to keep hours and contacts upo-date. A list will open in a new tab within MGLOG containing any projects for which the MGEV is listed on the Proposal as the Person ProposingClick the Project ID to open the detailed reports. A table will display any hours, sorted by MGEVs, which are reported against the projects. Search can be used to locate other MGEV entriesportallows the data to be saved to other formatiske PDF of Excel fileSummary converts the detailed data to a concise report that can be exported. Detailand Backbuttons will return to the expanded table.